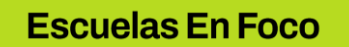

## TUTORIAL: Responder y participar en un FORO

1. Loguearse en el campus https://campusescuelasenfoco.bue.edu.ar/login/index.php?oauth2matic=0

| Buenos Aires<br>aprende:                                        |                                                            |
|-----------------------------------------------------------------|------------------------------------------------------------|
| Nombre de usuario                                               |                                                            |
| Contraseña                                                      |                                                            |
| Acceder                                                         |                                                            |
| ¿Olvidó su contraseña?                                          | Ingresar con Cuenta BUE con la que se registró en el curso |
| Identifiquese usando su cuenta en:<br>G Campus Escuelas en FOCO |                                                            |

2. Los FOROS del campus Escuelas en FOCO se identifican con el siguiente ícono:

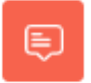

Junto a este ícono, se encuentra el título de la actividad referida, por medio del cual se puede acceder a la consigna de dicha actividad:

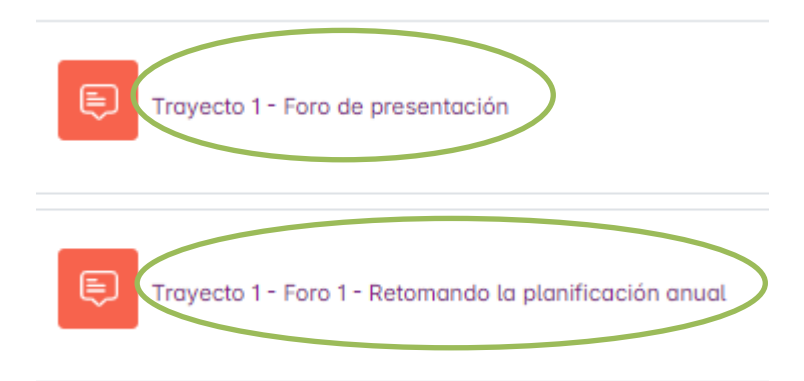

3. Luego de ingresar en el FORO elegido, se accede a la consigna planteada en dicha actividad. Para participar de la misma, hacer click en el botón "RESPONDER" que se encuentra hacia el margen inferior derecho:

| Trayecto 1 - Foro 1 - Retomando la planificación anual<br>jueves, 20 de marzo de 2025, 14:42                                                                                                    |   |
|----------------------------------------------------------------------------------------------------|---|
| Hola a todas y todos,                                                                                                    |   |
| Les proponemos participar en este espacio de intercambio eligiendo algún asunto relacionado con la planificación anual que hayan trabajado durante los encuentros presenciales en su escuela (o por Meet).                                                                                    |   |
| Por ejemplo, compartan una reflexión que les haya surgido luego de la lectura del nuevo diseño o mencionen un cambio en la organización de los contenidos, algún tema que hayan agregado o quitado o algún vínculo en la enseñanza de diferentes contenidos de manera transversal a los ejes. |   |
| ¿En qué se basaron para tomar estas decisiones?                                                                                                    |   |
| Nos leemos.                                                                                                    |   |
| Enlace permanente Responder                                                                                                    | ) |
|                                                                                                    |   |

4. A continuación se abrirá la siguiente pantalla, donde encontrarán el espacio habilitado para responder en formato texto. Una vez ingresada la respuesta, se puede enviar la misma haciendo click en "Enviar al foro"

| Escriba su respuesta    |          |
|-------------------------|----------|
|                         |          |
|                         |          |
| Enviar al Poro Cancelar | Avanzada |

5. Si en cambio se busca participar del foro sumando imágenes, links u otros archivos complementarios, será necesario hacer click en la opción "Avanzada" que se encuentra en el margen inferior derecho.

| Escriba su respuesta    |          |
|-------------------------|----------|
|                         |          |
|                         |          |
|                         |          |
|                         |          |
| Envior al Poro Cancelar | Avanzada |
|                         |          |

**Escuelas En Foco** 

6. A continuación se desplegará un menú de opciones con íconos y funciones como las siguientes:

| 🗸 Su respuesta |   |                                                                                                    |   |
|----------------|---|----------------------------------------------------------------------------------------------------|---|
| Asunto         | 0 | Re: Trayecto 1 - Foro 1 - Retomando la planificación anual Insertar imágenes o videos Alinear texto                                                                                                    | s |
| Mensaje        | 0 | Image: Area B I V response of the second second |   |

7. En la misma página encontrarán las opciones para añadir archivos a su respuesta y realizar el envío al foro.

| Archivo adjunto | Tamaño máximo de archivo: 5 MB, número máximo de archivo:<br>Image: State of the state of the state of the |
|-----------------|----------------------------------------------------------------------------------------------------|
|                 | Puede arrastrar y soltar archivos aquí para añadirlos                                                                                                    |
| ✓ Marcas        |                                                                                                    |
| Marcas          | No hay selección                                                                                                    |
|                 | Enviar al Poro Cancelar ?                                                                                                    |